# คู่มือ การทำ Two-Factor Authentication สำหรับ MailGoThai

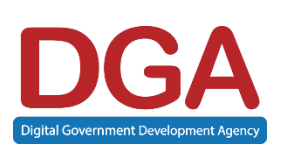

สำนักงานพัฒนารัฐบาลดิจิทัล (องค์การมหาชน)(สพร.)

Digital Government Development Agency (Public Organization) (DGA)

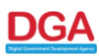

# สารบัญ

| 1. | ความสำคัญของการทำ Two Factor Authentication                                           | 2    |
|----|---------------------------------------------------------------------------------------|------|
| 2. | ขั้นตอนการตั้งค่า 2FA (Two-Factor Authentication) สำหรับผู้ใช้งานครั้งแรกผ่าน Webmail | 3    |
| 3. | การใช้งานผ่านเครื่อง Client/PC สำหรับอุปกรณ์ที่ไม่รองรับ OTP                          | . 10 |
| 4. | การใช้งานผ่าน Client/Mobile สำหรับอุปกรณ์ที่ไม่รองรับ OTP                             | . 17 |
| 5. | การใช้งาน One-Time Code                                                               | . 23 |
| 6. | การแก้ไขปัญหาเบื้องต้น                                                                | . 26 |

DG/

#### 1. ความสำคัญของการทำ Two Factor Authentication

ปัจจุบันภัยคุกคามทางไซเบอร์ มีการเปลี่ยนแปลงอยู่ตลอดเวลา และมีการเพิ่มขึ้นของผู้ใช้งานที่ไม่หวังดี (Hacked) จำนวนมาก ระบบจดหมายอิเล็กทรอนิกส์กลางเพื่อการสื่อสารของหน่วยงานภาครัฐ (MailGoThai) จึง จำเป็นต้องปรับปรุงคุณภาพการให้บริการให้มีความมั่นคงปลอดภัยมากขึ้น โดยเพิ่มขั้นตอนด้านความปลอดภัยใน การเข้าใช้งานระบบ Domain Admin อีกขั้น ด้วยการให้ผู้ใช้งานเปิดการใช้งาน 2FA (Two-Factor Authentication)

การใช้งาน 2FA (Two-Factor Authentication) จะเป็นการยืนยันตัวตนแบบสองขั้นตอน หลังจาก ล็อกอินด้วยชื่อผู้ใช้งาน (Username) และรหัส (Password) เรียบร้อยแล้ว ระบบจะทำการยืนยันผ่าน OTP (One-Time Password) ผ่านอุปกรณ์อื่น ๆ ตัวอย่างเช่น โทรศัพท์มือถือ หรือแอปพลิเคชัน Authentication เพื่อ ป้อนรหัสให้ตรงกัน และยืนยันตัวตน ก่อนเข้าสู่ระบบ

สิ่งสำคัญสำหรับการใช้งานการเข้าสู้ระบบ MailGoThai คือ

- 1.1. ชื่อผู้ใช้งาน และ รหัสผ่าน
- 1.2. อุปกรณ์อื่น ๆ ที่เก็บตัว รหัส OTP ตัวอย่างเช่น อุปกรณ์โทรศัพท์มือถือ อุปกรณ์แท็บเล็ต เป็นต้น

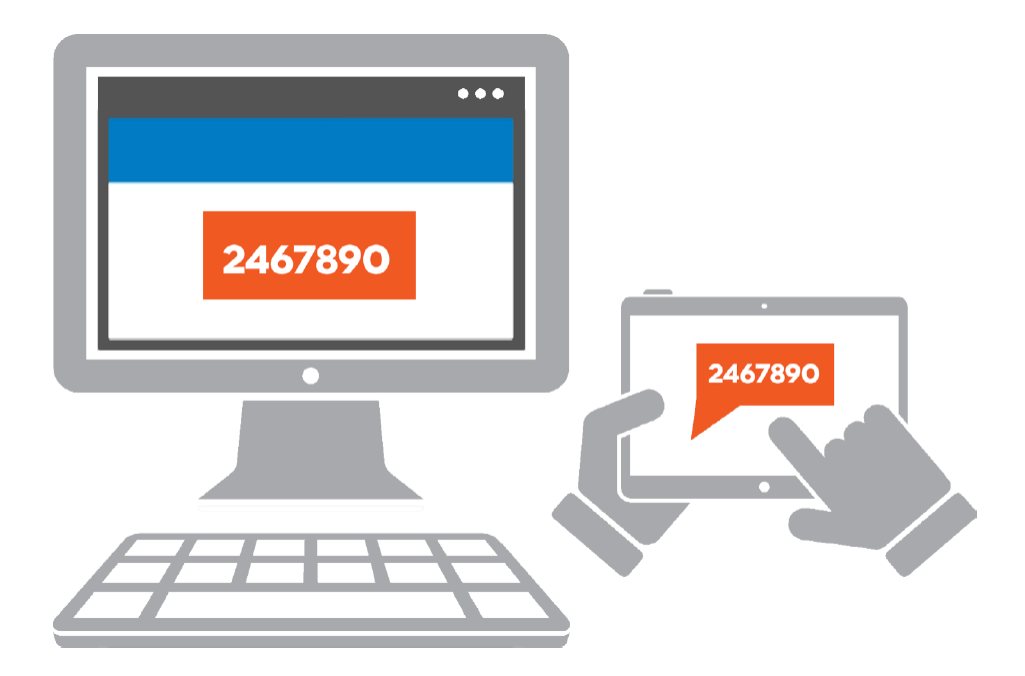

DG

#### 2. ขั้นตอนการตั้งค่า 2FA (Two-Factor Authentication) สำหรับผู้ใช้งานครั้งแรกผ่าน Webmail

2.1 ผู้ใช้งาน เตรียมอุปกรณ์โทรศัพท์มือถือ อุปกรณ์แท็บเล็ต และดาวน์โหลดแอปพลิเคชัน "Google authenticator" หรือ "Microsoft Authenticator"

หมายเหตุ :

1. การตั้งค่า 2FA (Two-Factor Authentication) <u>ครั้งแรก</u>จะต้องตั้งค่าบน Webmail เท่านั้น ไม่ สามารถตั้งค่าบน Mail Client ได้

2. คู่มือฉบับนี้จะอธิบายเฉพาะการตั้งค่าบน แอปพลิเคชัน "Google authenticator" เท่านั้น

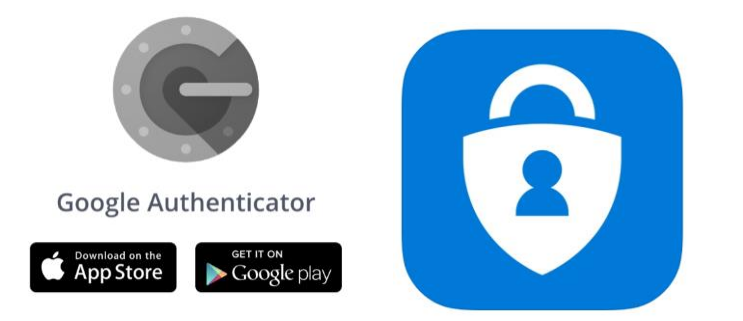

2.2 ให้ Login เข้าใช้งานระบบ MailGoThai ที่ URL คือ https://accounts.mail.go.th

|           | ยินดีต้อนรับเข้าสู่ระบบ M@il.Go.th            |
|-----------|-----------------------------------------------|
| M@il.Go.t |                                               |
|           | □ จดจำฉันไว้ นายายายา<br>รุ่น: [ค่าเริ่มตัน ▼ |
|           |                                               |

ภาพ 2-1 แสดงหน้าเข้าใช้งานระบบ MailGoThai

DGA

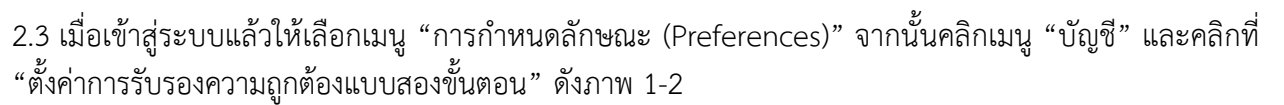

| M@il.Go.th              | (1) 🖬 🗸 🖬                                                                                          | Q    | admin demo 👻 |
|-------------------------|----------------------------------------------------------------------------------------------------|------|--------------|
| จดหมาย ผู้ติดต่อ ปฏิทิน | งาน กระเป๋าเอกสาร การกำหนดลักษณะ                                                                   |      | Ŭ            |
| บันทึก ยกเลิก           | เล็กทำการเปลี่ยนแปลง                                                                               |      |              |
| ▼ การกำหนดลักษณะ        | ้ารักษ์                                                                                            |      | A            |
| 🎡 ทั่วไป                | n.ĥn                                                                                               |      |              |
| 🚵 ນັญນີ 🚺 🚺             | ชื่อบัญชี สถานะ ที่อยู่อีเมล                                                                       | ชนิด |              |
| 🖂 จดหมาย                | บัญขีหลัก ตกลง admin@demo.mail.go.th                                                               | หลัก |              |
| 🔯 อีเมลที่ปลอดภัย       | เพิ่มมัณซึภาชนอก เพิ่มลักษณะ ลบ                                                                    |      |              |
| 🏆 ตัวกรอง               |                                                                                                    |      |              |
| 🌛 ลายเซ็น               | 8                                                                                                  |      | _            |
| 💩 ไม่อยู่ที่สำนักงาน    | การดังดำบัญชีหลัก                                                                                  |      |              |
| 🥏 ที่อยู่ที่เชื่อถือได้ | พื่อมู่อื <sub>่</sub> เมล: admin@demo.mail.go.th                                                  |      |              |
| 🚪 ผู้ติดต่อ             | ชื่อบัณฑ์: บัณฑ์พลัก                                                                               |      |              |
| 🛅 ปฏิทิน                |                                                                                                    |      |              |
| 🛓 การใช้ร่วมกัน         | การตั้งค่าสำนรับข้อความที่ส่ง:                                                                     |      |              |
| 🛕 การแจ้งเดือน          | จาก: เลือกชื่อที่ปรากฏในเขตข้อมูล "จาก" ของข้อความอีเมล                                            |      |              |
| 😫 นำเข้า / ส่งออก       | admin demo admin@demo.mail.go.th 🔻                                                                 |      |              |
| 🛆 แป้นพิมพ์ลัด          | ตอบกลับ: 🗆 ตั้งต่าเขตข้อมูล "ตอบกลับ" ของข้อความอีเมลเป็น:                                         |      |              |
|                         | เช่น Bob Smith 💌                                                                                   |      |              |
|                         | ลายเชิ่น: จัดกรลายเข็นของคุณ (3)                                                                   |      |              |
|                         | ความปลอดภัยของบัญชี: การใช้การรับรองความถูกต้องแบบมาตรฐาน ตั้งต่าการรับรองความถูกต้องแบบสองขั้นตอน |      |              |

ภาพ 2-2 แสดงหน้ากำหนดลักษณะ

2.4 ระบบจะขึ้นข้อความแจ้งเตือน โปรดอ่านเพื่อทำความเข้าใจ จากนั้นคลิกปุ่ม "เริ่มการตั้งค่า"

| Meil.Go.th                                                                                                    |                                                                                                    | 🖂 🔻 ดับหา | Q           |   |
|----------------------------------------------------------------------------------------------------|----------------------------------------------------------------------------------------------------|-----------|-------------|---|
| จดหมาย ผู้ติดต่อ ปฏิทิน งาน กระเป่าเอกสาร                                                                                                    | การกำหนดลักษณะ                                                                                                    |           |             | U |
| บันทึก ยกเล็ก เล็กทำการเปลี่ยนแปลง                                                                                                    |                                                                                                    |           |             |   |
| ▼ การกำหนดลักษณะ<br>มัญชี<br>ทั่วไป<br>ผู้มัญชี<br>สื่อมัณฑี                                                                                                    | สถายร สีละเสียงล                                                                                                    | _         | ชนิด        |   |
| <ul> <li>พระ</li> <li>พระมนุษ</li> <li>พระมนุษ</li> <li< td=""><td>สั่งด้าการรับรองความถูกต้องแบบสองขึ้นดอน<br/>เห็งด้าการรับรองความถูกต้องแบบสองขึ้นดอนเป็นการเพิ่มความปลอดภัยไท้กับปัญบัชองคุณ โดยนอก<br/>เหนือจากขึ้นดอนการป้อมข้อผู้ใช้แตะรางสีเข้าแหล่ว จะต่องไส่หรัสที่ได้จากสมาร์ทโฟนอีกด้วย ขั้น<br/>ดอนที่เพิ่มขึ้นมานี้ทำให้การลักดอบใช้บัญชีทำได้ยากขึ้น<br/>เลือก "เริ่มการตั้งค่า" เพื่อกำหนดค่าสมาร์ทโฟนของคุณไห้สร้างรางสีรักษาความปลอดภัย เมื่อ<br/>กำหนดค่าโทรสัพท์แล้ว คุณสามารถเลือกรับราสังกุกครั้งที่องชื่อเข้าไข้ หรือเลือกจดจำอุปกรณ์ที่เป็<br/>สื่อ<br/>สื่อ<br/>เริ่มการตั้งค่า" ยกเลิก<br/>เริ่มการตั้งค่า" ยกเลิก<br/>เริ่มการตั้งค่า" ยกเลิก<br/>อบกลับ: □ ดั่งค่าเขตช่อมูล "คอบกลีบ" ของชอดรวมอัณลเป็น:<br/>เช่น Bob Smith</td><td></td><td>ขนด<br/>หลัก</td><td></td></li<></ul> | สั่งด้าการรับรองความถูกต้องแบบสองขึ้นดอน<br>เห็งด้าการรับรองความถูกต้องแบบสองขึ้นดอนเป็นการเพิ่มความปลอดภัยไท้กับปัญบัชองคุณ โดยนอก<br>เหนือจากขึ้นดอนการป้อมข้อผู้ใช้แตะรางสีเข้าแหล่ว จะต่องไส่หรัสที่ได้จากสมาร์ทโฟนอีกด้วย ขั้น<br>ดอนที่เพิ่มขึ้นมานี้ทำให้การลักดอบใช้บัญชีทำได้ยากขึ้น<br>เลือก "เริ่มการตั้งค่า" เพื่อกำหนดค่าสมาร์ทโฟนของคุณไห้สร้างรางสีรักษาความปลอดภัย เมื่อ<br>กำหนดค่าโทรสัพท์แล้ว คุณสามารถเลือกรับราสังกุกครั้งที่องชื่อเข้าไข้ หรือเลือกจดจำอุปกรณ์ที่เป็<br>สื่อ<br>สื่อ<br>เริ่มการตั้งค่า" ยกเลิก<br>เริ่มการตั้งค่า" ยกเลิก<br>เริ่มการตั้งค่า" ยกเลิก<br>อบกลับ: □ ดั่งค่าเขตช่อมูล "คอบกลีบ" ของชอดรวมอัณลเป็น:<br>เช่น Bob Smith |           | ขนด<br>หลัก |   |
| ความปลอดภัยข                                                                                                    | มายเซ็น: จัดการถายเข็บของคุณ<br>องบัญชี: การใช้การรับรองความดูกต้องแบบมาตรฐาน ตั้งคำการรับรองความดูกต่องแบบสองขั้นตอ                                                                                                    | ш         |             |   |

ภาพ 2-3 แสดงหน้าข้อความแจ้งเตือน

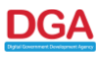

| M@il.Go.th                         | 🖂 🔻 A                                                                                              | วันหา Q admin demo マ |
|------------------------------------|----------------------------------------------------------------------------------------------------|----------------------|
| จดหมาย ผู้ดิดต่อ ปฏิที             | น งาน กระเป้าเอกสาร <mark>การกำหนดลักษณะ</mark>                                                    | U                    |
| บันทึก ยกเลิก                      | เล็กทำการเปลี่ยนแปลง                                                                               |                      |
| ▼ การกำหนดลักษณะ                   |                                                                                                    |                      |
| ทัวไป                              |                                                                                                    |                      |
| 🖂 จดหมาย                           | ช่อบัญช์ ส่องมะ จังกรีบเล<br>บัญชีหลัก ตั้งค่าการรับรองความถูกต้องแบบสองขั้นตอน                    | ชนิด<br>หลัก         |
| 💴 อีเมลที่ปลอดภัย                  | เพิ่มบัญชีภายนอก เพิ่มลักษ อันดิมธรัฐย่าน                                                          |                      |
| 🍸 ตัวกรอง                          | - ยนยนจทสพาเน<br>อกเอ้างให้รู่งสีน่านเง็กเข็ก่อนอื่นจะขึ้นอำการรับรองอาวบกกอ้างแบบสวนขั้นออนได้    |                      |
| 🚽 ลายเช้น<br>😓 ไม่อยู่ที่ส่วนักงาน | การดั้งค่าบัญชีหลัก                                                                                |                      |
| 🔮 ที่อยู่ที่เชื่อถือได้            | รหัสผ่นะ 😡                                                                                         |                      |
| 🚪 ผู้คิดต่อ                        |                                                                                                    |                      |
| 📩 ปฏิทีน                           |                                                                                                    |                      |
| การโชร่วมกัน<br>การแจ้งเดือน       | การตั้งค่าสำหรับข้อความที่ส                                                                        |                      |
| 📮 นำเข้า / ส่งออก                  | admin demo                                                                                         |                      |
| 🦲 แป้นพิมพ์ลัด                     | ตอบกลับ: 🗌 ตั้งค่าเขดข้อมูล "ดอบกลับ" ของข้อความอีเมลเป็น:                                         |                      |
|                                    | ισία Bob Smith 🖛                                                                                   |                      |
|                                    | ลายเซ็น: จัดการลายเซ็นของคุณ                                                                       |                      |
|                                    | ความปลอดภัยของบัญชี: การใช้การรับรองความถูกต่องแบบมาตรฐาน ตั้งค่าการรับรองความถูกต่องแบบสองชั้นตอน |                      |
|                                    |                                                                                                    |                      |

#### 2.5 กรอกรหัสผ่านของ MailGoThai อีกครั้ง จากนั้นคลิกปุ่ม "ถัดไป"

ภาพ 2-4 แสดงหน้ากรอกรหัสผ่านของ MailGoThai อีกครั้ง

2.6 ระบบจะขึ้นข้อความแนะนำ โปรดอ่านเพื่อทำความเข้าใจ และดำเนินการติดตั้งแอปพลิเคชัน"Google authenticator" หรือ "Microsoft Authenticator" บนอุปกรณ์โทรศัพท์มือถือ หรือ อุปกรณ์แท็บเล็ตของท่าน จากหลังคลิกปุ่ม "ถัดไป"

| Møil.Go.th              |                             |                                                     |                                                                                 | 🖂 🔻 ดับหา | ٩    | admin demo 👻 |
|-------------------------|-----------------------------|-----------------------------------------------------|---------------------------------------------------------------------------------|-----------|------|--------------|
| จดหมาย ผู้ดิดต่อ ปฏิทิเ |                             | การกำหนดลักษณะ                                      |                                                                                 |           |      | U            |
| บันทึก ยกเลิก           | เล็กทำการเปลี่ยนแปลง        |                                                     |                                                                                 |           |      |              |
| ▼ การกำหนดลักษณะ        | น้องส์                      |                                                     |                                                                                 |           |      | -            |
| 🎲 ทั่วไป                | பரிவ                        |                                                     |                                                                                 |           |      |              |
| 🚵 ប័លូឌី                | ชื่อบัญชี                   | สถามะ ที่อะ                                         | ເລີ່ມນອ                                                                         |           | ชนิด |              |
| 🖂 จดหมาย                | บัญชีหลัก                   | ตั้งค่าการรับรองความถู                              | กต้องแบบสองขั้นตอน                                                              |           | หลัก |              |
| 📖 อีเมลที่ปลอดภัย       | เพิ่มบัญชีดายนอก เพิ่มอัด   |                                                     | ×                                                                               |           |      |              |
| 🍸 ดัวกรอง               |                             | ดดดงแอปรบรองความรุ                                  | ากต่องบนสมารทโฟนของคุณ                                                          |           |      |              |
| 🌛 ลายเซ็น               |                             | ดาวน์โหลดและติดตั้งแอป<br>ความอกต้องที่รองรับได้ที่ | รับรองความถูกต้องบนสมาร์ทโฟนของคุณ ดูข้อมูลเกี่ยวกับแอปรับรอง                   |           |      | _            |
| 💩 ไม่อยู่ที่สำนักงาน    | การตั้งด่าบัญชีหลัก         | เสือสิตส์ แล้ว ออเจเล้อ สี                          | เล้านากมากกรีมกรณีแล้มีกลีกลาก เกลา ก่านมากก่าน กะไมเร็บกนั้น แล้วเพื่มเร้าเนื้ |           |      |              |
| 🥏 ที่อยู่ที่เชื่อถือได้ | ที่อะ                       | ใหม่สำหรับบริการอีเมลนี้ เ                          | เมื่อเสร็จแล้ว ให้คลิกปุ่ม ถัดไป เพื่อดำเนินการต่อ                              |           |      |              |
| 💄 ผู้ติดต่อ             | đ                           |                                                     |                                                                                 |           |      |              |
| = ปฏิทิน                |                             | -                                                   |                                                                                 |           |      |              |
| 🛓 การใช้ร่วมกัน         | การตั้งค่าสำหรับข้อความที่ส |                                                     |                                                                                 |           |      |              |
| 🛕 การแจ้งเดือน          |                             |                                                     | ก่อนหน้า ถัดไป ยกเลิก                                                           |           |      |              |
| 🔄 นำเข้า / ส่งออก       |                             | admin demo                                          | admin@demo.mail.go.tn 👻                                                         |           |      |              |
| 🔺 แป้นพิมพ์ลัด          | ឲាខ                         | ່<br>ເນດລັນ: 🗆 ຕັ້งค่าเขตข้อมูล                     | "ดอบกลับ" ของข้อความอีเมลเป็น:                                                  |           |      |              |
|                         |                             | wher Bah Comi                                       | 44                                                                              |           |      |              |

ภาพ 2-5 แสดงหน้าข้อความแนะนำ

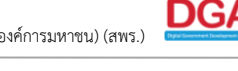

2.7 ระบบจะสร้าง Key ของบัญชีท่านมาให้ และให้นำ Key ที่ได้รับ ไปกรอกใน แอปพลิเคชัน"Google authenticator" หรือ "Microsoft Authenticator"

| M@il.Go.th              | 🖾 🔻 shurr                                                                                                 | Q admin demo 👻 |
|-------------------------|----------------------------------------------------------------------------------------------------|----------------|
| จดหมาย ผู้ติดต่อ ปฏิทิ  | น้ม งาน กระเป้าเอกสาร <mark>การกำหนดลักษณะ</mark>                                                         | U              |
| บันทึก ยกเลิก           | เด็กทำการเปลี่ยนแปลง                                                                                      |                |
| ▼ การกำหนดลักษณะ        | สายส                                                                                                    | A              |
| 🎲 ทั่วไป                | ກະບິສ                                                                                                    |                |
| 🚵 ប័ល្អឋី               | ชื่อบัญชี ส่วนเห นี่อย่อเมล                                                                               | ชนิด           |
| 🖂 จดหมาย                | <u>บัญชีหลัก</u> ตั้งค่าการรับรองความถูกต้องแบบสองขั้นตอน                                                 | หลัก           |
| 🗔 อีเมลที่ปลอดภัย       | เพิ่มขัดของออก เพิ่มอักษ สำนาร สำนาร                                                                      |                |
| 🏆 ดัวกรอง               | เพียง เป็น เป็น เป็น เป็น เป็น เป็น เป็น เป็น                                                             |                |
| 🌛 ลายเซ็น               | เมื่อระบบร้องขอ ให้ใส่คีย์ต่อไปนี้:                                                                       |                |
| 💩 ไม่อยู่ที่สำนักงาน    | การดังค่าบัญชีหลัก                                                                                        |                |
| 🥏 ที่อยู่ที่เชื่อถือได้ | KBBXK3RDFYD                                                                                               |                |
| 🚪 ผู้ติดต่อ             |                                                                                                    |                |
| 📩 ปฏิทิน                |                                                                                                    |                |
| 📥 การใช้ร่วมกัน         | การตั้งค่าสำหรับข้อความที่ส                                                                               |                |
| 🛕 การแจ้งเดือน          | ก่อนหน้า ถัดไป ยกเล็ก                                                                                     |                |
| 🔄 นำเข้า / ส่งออก       | admin demo admin@demo.mail.go.tn *                                                                        |                |
| 🔺 แป้นพิมพ์ลัด          | ดอบกลับ: 🗋 ตั้งค่าเขตข้อมูล "ดอบกลับ" ของข้อความอีเมลเป็น:                                                |                |
|                         | เช่น Bob Smith                                                                                            |                |
|                         | ลายเซ็น: จัดการลายเซ็นของคณ                                                                               |                |
|                         |                                                                                                    |                |
|                         | <b>ความปลอดภัยของบัญชี: การใช้การรับรองความถูกต่องแบบมาตรฐาน</b> ตั้งค่าการรับรองความถูกต่องแบบสองขั้นตอน |                |
|                         |                                                                                                    |                |

ภาพ 2-6 แสดงหน้า Key ของบัญชี

2.8 เปิดแอปพลิเคชัน "Google authenticator" จากนั้นเลือก "Enter a setup key"

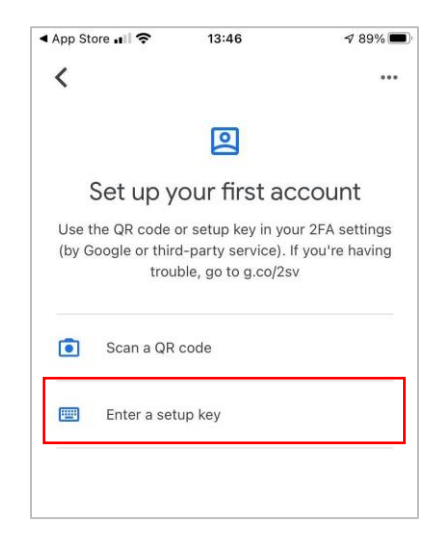

ภาพ 2-7 แสดงหน้าแอปพลิเคชัน "Google authenticator"

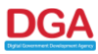

2.9 กรอกชื่อ Account โดนระบุเป็น "MailGoThai-2FA" และกรอก Key ที่ได้รับจากระบบ MailGoThai จากนั้นกดปุ่ม "Add"

| 22:03  |                       | 11 4G 🔳 |
|--------|-----------------------|---------|
| <      | Enter account details |         |
|        |                       |         |
| Accoun | t                     |         |
| MailG  | oThai-2FA             |         |
| Key    |                       |         |
| KBBX   | K3RDFYD               | ⊗       |
| Time   | based 🔻               | Add     |
|        |                       |         |

ภาพ 2-8 แสดงหน้ากรอกชื่อ Account และ Key

2.10 จากข้อ 2.7 ให้กดปุ่ม "ถัดไป" ระบบจะแสดงหน้าใส่รหัสเพื่อยืนยันการตั้งค่า ให้นำรหัสตัวเลข 6 ตัวที่ได้รับ จากแอปพลิเคชัน"Google authenticator" มากรอกในระบบ MailGoThai

| M@il.Go.th              | a • a                                                                                              | <sup>โ</sup> นหา <b>Q</b> |   |
|-------------------------|----------------------------------------------------------------------------------------------------|---------------------------|---|
| จดหมาย ผู้ติดต่อ ปฏิทิน | งาน กระเป๋าเอกสาร <mark>การกำหนดลักษณะ</mark>                                                      |                           | Ŭ |
| บันทึก ยกเลิก           | เล็กทำการเปลี่ยนแปลง                                                                               |                           |   |
| ▼ การกำหนดลักษณะ        | ม้อเชื                                                                                             |                           |   |
| 🎲 ทั่วไป                |                                                                                                    |                           |   |
| 🚵 ប័លូជី                | ชื่อบัญชี                                                                                          | ชนิด                      |   |
| 🖂 จดหมาย                | <u>บัญชีหลัก</u> ตั้งค่าการรับรองความถูกต้องแบบสองขันตอน                                           | หลัก                      |   |
| 📨 อีเมลที่ปลอดภัย       | เพิ่มบัญชีภายนอก เพิ่มลักษ ระวะระเบรา เพิ่มอาการับก่า                                              |                           |   |
| 🏆 ดัวกรอง               |                                                                                                    |                           |   |
| 🌛 ลายเซ็น               | เมื่อใส่คีย์แล้ว ให้ไส่รทัสการตรวจสอบความถูกต้อง 6 หลัก ซึ่งสร้างขึ้นโดยแอปรับรองความถูกต้อง       |                           |   |
| 💩 ไม่อยู่ที่ส่านักงาน   | การดังค่าบัญชีหลัก                                                                                 |                           |   |
| 🥏 ที่อยู่ที่เชื่อถือใด้ | ที่อง                                                                                              |                           |   |
| 🚪 ผู้ติดต่อ             | 41                                                                                                 |                           |   |
| 📩 ปฏิทิน                |                                                                                                    |                           |   |
| 🛓 การใช้ร่วมกัน         | การตั้งค่าส่าหรับข้อความที่ส                                                                       |                           |   |
| 🛕 การแจ้งเดือน          | ก่อนหน้า ถัดไป ยกเลิก                                                                              |                           |   |
| 霼 นำเข้า / ส่งออก       | admin demo admin@demo.mail.go.tn *                                                                 |                           |   |
| 🛆 แป้นพิมพ์ลัด          | ดอบกลับ: 🗌 ตั้งค่าเขดข้อมูล "ดอบกลับ" ของข้อความอื่นเลเป็น:                                        |                           |   |
|                         | เช่น Bob Smith                                                                                     |                           |   |
|                         | <b>ลายเซ็น:</b> จัดการลายเซ็นของคุณ                                                                |                           |   |
|                         | ความปลอดภัยของบัญชี: การใช้การรับรองความถูกต้องแบบมาตรฐาน ตั้งค่าการรับรองความถูกต้องแบบสองขั้นคอน |                           |   |

ภาพ 2-9 แสดงหน้าใส่รหัสเพื่อยืนยันการตั้งต่า

DGA

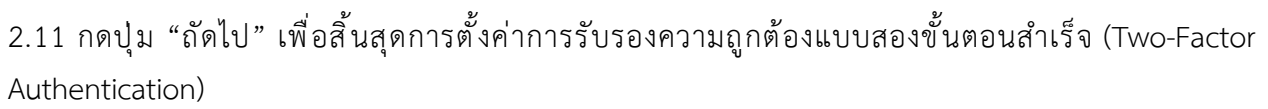

| Meil.Go.th              |                                  |                                                                                                    | 🖂 🔻 ดับหา                                                                                                    | Q admin demo 👻 |
|-------------------------|----------------------------------|----------------------------------------------------------------------------------------------------|----------------------------------------------------------------------------------------------------|----------------|
| จดหมาย ผู้ดิดต่อ ปฏิทิน | งาน กระเป๋าเอกสาร <mark>ก</mark> | าารกำหนดลักษณะ                                                                                                    |                                                                                                    | J              |
| บันทึก ยกเล็ก เ         | ลึกท่าการเปลี่ยนแปลง             |                                                                                                    |                                                                                                    |                |
| ▼ การกำหนดลักษณะ        | าโกเซี                           |                                                                                                    |                                                                                                    | <b>^</b>       |
| 🎲 ทั่วไป                |                                  |                                                                                                    |                                                                                                    |                |
| 🚵 บัญชี                 | ชื่อบัญชี                        | สถามะ เนื้อย่อีเมอ                                                                                                    |                                                                                                    | ชนิด           |
| 🖂 จดหมาย                | บัญชีหลัก                        | โงคำการรับรองความถูกต้องแบบสองขั้นตอน                                                                                                    |                                                                                                    | หลัก           |
| 🗔 อีเมลที่ปลอดภัย       | เพิ่มบัณชีภายนอก เพิ่มลักษ 🚽     | - F-1                                                                                                    |                                                                                                    |                |
| 🏆 ดัวกรอง               |                                  |                                                                                                    |                                                                                                    |                |
| 🌛 ลายเซ็น               | <u>ନ୍</u>                        | ณกำหนดค่าแอปรับรองความถูกต้องเพื่อส่งรหัสรักษาความปลอดภัยให้กับบริการอื่เมล<br>ะบบจะถามหารหัสทกครั้งที่คณลงชื่อเข้าใช้ นอกจากนี้ คณยังสามารถพิมพ์รหัสแบบใช้ | นี้สำเร็จแล้ว<br>งานครั้ง                                                                                                    |                |
| 🖢 ไม่อยู่ที่สำนักงาน    | การตั้งค่าบัญชีหลัก <sub>แ</sub> | ลียวเก็บไว้ไข้เข้าระบ <sup>ุ่</sup> บ ในกรณีที่คุณใช้โทรศัพท์ไม่ได้                                                                                         |                                                                                                    |                |
| 🥏 ที่อยู่ที่เชื่อถือได้ | ที่อะ คื                         | ลิก "เสร็จสิ้น" เพื่อเสร็จสิ้นการตั้งค่า และเปิดใช้งานการรับรองความถูกต้องแบบสองขั้ง                                                                        | เตอนสำหรับ                                                                                                    |                |
| 🚢 ผู้คิดต่อ             | บ้                               | ហិភ្លម់វា                                                                                                    |                                                                                                    |                |
| 📃 ปฏิทิน                |                                  |                                                                                                    |                                                                                                    |                |
| 🚋 การใช้ร่วมกัน         | การตั้งค่าสำหรับข้อความที่ส –    |                                                                                                    |                                                                                                    |                |
| 🛕 การแจ้งเดือน          |                                  |                                                                                                    | เสร็จสิ้น                                                                                                    |                |
| 😫 นำเข้า / ส่งออก       |                                  | admin demo admin@demo.mail.go.th                                                                                                    |                                                                                                    |                |
| 🛆 แป้นพิมพ์ลัด          | ดอบก                             | ลับ: 🗌 ตั้งค่าเขตข้อมูล "ดอบกลับ" ของข้อความอีเมลเป็น:                                                                                                    |                                                                                                    |                |
|                         |                                  |                                                                                                    | The second second secon |                |
|                         | ลายเ                             | <b>ชื่น:</b> จัดการลายเซ็นของคุณ                                                                                                    |                                                                                                    |                |
|                         | ความปลอดภัยของบัย<br>            | มูช์: การใช้การรับรองความถูกค้องแบบมาครฐาน ตั้งค่าการรับรองความถูกต่องแบบ                                                                                   | เสองขั้นคอน                                                                                                    |                |

ภาพ 2-10 แสดงหน้าตั้งค่าการรับรองความถูกต้องแบบสองขั้นตอนสำเร็จ

2.12 เมื่อ Login เข้าสู่ระบบครั้งถัดไป หลังจากการกรอกชื่อผู้ใช้งานและรหัสผ่าน จะพบหน้าต่างให้กรอกรหัส OTP จากแอปพลิเคชัน"Google authenticator" ใหม่ทุกครั้ง

| 9     | ອ <b>້າໄວອີດ.th</b><br>ກະນາຍອີເກັດຄະວອິກສັກສານ<br>ວດາເກລັດສາຮໂພກາດຮັງ |  |
|-------|-----------------------------------------------------------------------|--|
| รทัส: |                                                                       |  |
|       | Verify                                                                |  |
|       | 🗖 เชื่อถือคอมพิวเตอร์นี้                                              |  |
|       |                                                                       |  |
|       |                                                                       |  |
|       |                                                                       |  |

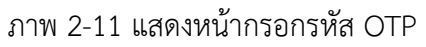

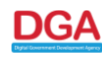

2.13 เปิดแอปพลิเคชัน"Google authenticator"จากนั้นให้นำรหัสตัวเลข 6 ตัวที่ได้รับ มากรอกในระบบ MailGoThai ซึ่งรหัส OTP จะเปลี่ยนทุกๆ 30 วินาที

| 16:02                 | 📶 4G 🔳 |
|-----------------------|--------|
| E Search for accounts | •••    |
| admin@demo.mail.go.th |        |
| 450 284               | •      |
|                       |        |
|                       |        |
|                       |        |
|                       |        |
|                       |        |
|                       |        |
|                       |        |
|                       |        |
|                       |        |
|                       |        |
|                       |        |
|                       |        |
|                       |        |
|                       | (+)    |
|                       |        |

ภาพ 1-12 แสดงหน้ารหัสตัวเลข 6 ตัว

DG/

#### 3. การใช้งานผ่านเครื่อง Client/PC สำหรับอุปกรณ์ที่ไม่รองรับ OTP

- 3.1. ดำเนินการเข้าใช้งานผ่านหน้าเว็บ ที่ URL คือ https://accounts.mail.go.th
- 3.2. หลังจากนั้นคลิกเมนู การกำหนดลักษณะ > บัญชี > การตั้งค่าบัญชีหลัก > ความปลอดภัยของบัญชี และ กดปุ่ม "เพิ่มรหัสแอปพลิเคชั่น"

| M@il.Go.th                                         | 1 Q ad                                                                                                    | min demo 👻 |
|----------------------------------------------------|----------------------------------------------------------------------------------------------------|------------|
| จดหมาย ผู้ติดต่อ ปฏิที                             | เ งาน กระเป๋าเอกสาร <mark>การกำหนดลักษณะ</mark>                                                                | J          |
| บันทึก ยกเลิก                                      | เลิกท่าการเปลี่ยนแปลง                                                                                          |            |
| <ul> <li>การกำหนดลักษณะ</li> <li>ทั่วไป</li> </ul> | ้การตั้งค่าบัญชีหลัก                                                                                           | Î          |
| 🚵 บัญชี                                            | <b>ที่อยู่อีเมล</b> : admin@demo.mail.go.th                                                                    |            |
| 🖂 จดหมาย                                           | ชื่อบัญชี: บัญชีหลัก                                                                                           |            |
| 对 อีเมลที่ปลอดภัย                                  |                                                                                                    | _          |
| 🌱 ดัวกรอง                                          | การดั้งค่าสำหรับข้อความที่ส่ง:                                                                                 |            |
| 🌛 ลายเซ็น                                          | จาก: เลือกข้อที่ปรากฏในเขตข่อมูล "จาก" ของข่อความอิเมล                                                         |            |
| 💩 ไม่อยู่ที่สำนักงาน                               | admin demo admin@demo.mail.go.th 💌                                                                             |            |
| 🥏 ที่อยู่ที่เชื่อถือได้                            | ตอบกลับ: 🛛 ตั้งค่าเขตข้อมูล "ตอบกลับ" ของข้อความอีเมลเป็น:                                                     |            |
| 🚢 ผู้ติดต่อ                                        | ıziu Bob Smith                                                                                                 |            |
| 📩 ปฏิทิน                                           | <b>ลายเซ็น:</b> จัดการลายเซ็นของคุณ                                                                            |            |
| 📥 การใช้ร่วมกัน                                    |                                                                                                    | _          |
| 🛕 การแจ้งเตือน                                     | <b>ความปลอดภัยของบัญชี: การใช้การรับรองความถูกต้องแบบสองขั้นตอน</b> ปีตใช้งานการรับรองความถูกต้องแบบสองขั้นตอน |            |
| 🔄 นำเข้า / ส่งออก                                  | รหัสแบบใช้งานครั้งเดียว: 10 รหัสที่ไม่ได้ใช้ ดู                                                                |            |
| 🛆 แป้นพิมพ์ลัด                                     | <b>อุปกรณ์ที่เชื่อถือได้: คุณมีอุปกรณ์ที่เชื่อถือได้ 0 เครื่อง</b> เพ็กถอนอุปกรณ์นี้ เพ็กถอนอุปกรณ์ทั้งหมด     |            |
|                                                    | แอปพลิเคชั่น: สร้างรหัสผ่านสำหรับแอปพลเคชั่นที่ไม่รองรับการรับรองความถูกต้องแบบสองชั้นตอน                      |            |
|                                                    | ชื่อ สร้างแล้ว ใช้ครั้งล่าสุด                                                                                  |            |
|                                                    |                                                                                                    |            |
|                                                    |                                                                                                    |            |
|                                                    |                                                                                                    |            |
|                                                    | ไม่พบผลลัพธ์                                                                                                   |            |
|                                                    | 3 เพิ่มรหัสแอปพลิเดชั่น เพิกถอนรหัส                                                                            |            |

ภาพ 3-1 แสดงการตั้งค่ารหัสแอปพลิเคชัน

# 3.3. ตั้งชื่อแอปพลิเคชัน ตัวอย่างเช่น "Outlook"

| M@il.Go.th              | 🖾 👻 लोगमा 🔍 Q Admin Tanut Phons                                                                                                    |   |
|-------------------------|----------------------------------------------------------------------------------------------------|---|
| จดหมาย ผู้ดิดด่อ ปฏิทิเ | งาน กระเป๋าเอกสาร <mark>การกำหนดลักษณะ</mark>                                                                                                    | U |
| บันทึก ยกเลิก           | เล็กทำการเปลี่ยนแปลง                                                                                                    |   |
| ▼ การกำหนดลักษณะ        | <b>ดวามปลอดกัยของบัญชี: การใช้การรับรองความถูกด้องแบบสองขั้นดอน</b> ปีดใช้งานการรับรองความถูกต้องแบบสองขั้น<br>                                            | - |
| 🎲 ทั่วไป                | ่งยน<br>รนัสแบบใช้งานครั้งเดียว: 10 รนัสที่ไปได้ใช้ ด                                                                                                    |   |
| 🚵 บัญชี                 | เพิ่มรหัสแอปพลิเคชั่น ปกรณ์บ้งหมด                                                                                                    |   |
| 🖂 จดหมาย                | แบบสองขั้นดอน                                                                                                    |   |
| 😡 ອີເນລຫັນລອດກໍຍ        | ถ้าแอบพลเพชนของคุณ แม้องรับการรับรองความถูกต่องแบบผองขนต่อน เหลรางรหลุ่ผ่าน<br>เพื่ออนุญาดแอปพลิชั่นนั้นในครั้งแรกที่ใช้เพื่อลงชื่อเข้าบัญชี ใช้ครั้งล่าสด |   |
| 🕐 อายเซ็น               |                                                                                                    |   |
| 🛃 ไม่อยู่ที่สำนักงาน    | ชื่อแอปพลิเคชั่น: <mark>Outlook</mark>                                                                                                    |   |
| 🥑 ที่อยู่ที่เชื่อถือได้ |                                                                                                    |   |
| 🚪 សូ័លិលល់១             | ถัดไป ยกเลิก                                                                                                    |   |
| 📄 ปฏิทิน                | เพิ่มรหัสแอปพลิเคชั่น เพิ่กถอนรหัส                                                                                                    |   |
| 📥 การใช้ร่วมกัน         |                                                                                                    |   |
| 🛕 การแจ้งเดือน          | ผู้รับมอบสิทธิ์: ผู้ใช้ต่อไปนี้มีสิทธิ์ที่ได้รับมอบหมายไปยังบัญชีนี้                                                                                       |   |
| 🔄 นำเข้า / ส่งออก       | ชื่อ ชนิด                                                                                                    |   |
| 🛆 แป้นพิมพ์ลัด          |                                                                                                    |   |
|                         |                                                                                                    |   |

ภาพ 3-2 แสดงการเพิ่มรหัสแอปพลิเคชัน

## 3.4. นำรหัสผ่านที่ได้ไปกรอกที่เครื่อง Client/PC เช่น โปรแกรม Microsoft Outlook เป็นต้น

| Meil.Go.th              |                                                                            | 🖂 🔻 คับหา                                    | Q Admin Tanut Phonsen 👻            |
|-------------------------|----------------------------------------------------------------------------|----------------------------------------------|------------------------------------|
| จดหมาย ผู้ดิดต่อ ปฏิทิน | งาน กระเป๋าเอกสาร การกำหนด                                                 | ลักษณะ                                       | ڻ<br>ن                             |
| บันทึก ยกเลิก เ         | เล็กทำการเปลี่ยนแปลง                                                       |                                              |                                    |
| ▼ การกำหนดลักษณะ        | ความปลอดภัยของบัญชี: การใช้                                                | การรับรองความถูกต้องแบบสองขั้นตอน ปิดใช้งาก  | นการรับรองความถูกต้องแบบสองขั้นตอน |
| 🎲 ทั่วไป                | รหัสแบบใช้งานครั้งเดียว: 10 รหัสที่ไม่ได้ใร                                | บัด                                          |                                    |
| 🚵 บัญชี                 | เพิ่มรหัสแอปพลิเคชั่น                                                      |                                              | รณ์ทั้งหมด                         |
| 🖂 จดหมาย                |                                                                            |                                              | าบสองขั้นดอน                       |
| 😡 อีเมลที่ปลอดภัย       | ใส่รหัสผ่านนี้เมื่อใช่แอปพลิเคชั่นลงชื่อเข้<br>เคชั่นเข้าถึงบัญชีของคุณได้ | าบัญชีเป็นครั้งแรก รหัสผ่านจะอนุญาตให้แอปพลิ | ใช้ครั้งล่าสุด                     |
| ↑ ด้วกรอง               | _                                                                          |                                              |                                    |
| ลายเขน                  | รหัสผ่านแอปพลิเคชั่น: <b>B</b> X                                           | (YDMWZRJMJLGYBW                              |                                    |
| 🥑 เมียยู่หน้านางใน      | _                                                                          |                                              |                                    |
| 👗 ผู้ติดต่อ             |                                                                            | ปิด                                          |                                    |
| ปฏิทิน                  | สือ 1                                                                      |                                              | าเบิด                              |
| 🚋 การใช้ร่วมกัน         |                                                                            |                                              |                                    |
| 🛕 การแจ้งเดือน          |                                                                            |                                              |                                    |
| 🔄 นำเข้า / ส่งออก       |                                                                            | w .                                          |                                    |
| 🔺 แป้นพิมพ์ลัด          |                                                                            | ไม่พบต                                       | งลลพธ                              |
|                         | เพิ่มผู้                                                                   | ร <b>ับมอบสิทธ์</b> แก้ไขสิทธิ์ เอาออก       |                                    |

ภาพ 3-3 แสดงการรหัสแอปพลิเคชัน

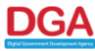

3.5. เปิด โปรแกรม Microsoft Outlook จากนั้นกรอกชื่อบัญชี และกดปุ่ม "Connect"

| 💽 Outlook                                                                                                    |  |
|----------------------------------------------------------------------------------------------------|--|
| Email address                                                                                                    |  |
| admin@mail.go.th                                                                                                    |  |
| Advanced options A<br>Let me set up my account manually<br>Connect<br>No account? Create an Outlook.com email address to get started. |  |

ภาพ 3-4 แสดงหน้าโปรแกรม Microsoft Outlook

3.6. เลือกการตั้งค่า IMAP

| or Outlook    |             |               |        |  |
|---------------|-------------|---------------|--------|--|
| Advanced setu | ıp          |               |        |  |
| Microsoft 365 | Outlook.com | Exchange      | Google |  |
| РОР           | IMAP        | Exchange 2013 |        |  |
|               |             | of currer     |        |  |
| Go back       |             |               |        |  |
|               |             | <u>۷</u>      |        |  |

# 3.7. กรอกข้อมูลการตั้งค่า IMAP ดังนี้

Incoming mail

Server = incoming.mail.go.th Port 993 Encryption method = SSL/TLS

Outgoing mail

Server = outgoing.mail.go.th Port 587 Encryption method = STARTTLS หรือ

Server = outgoing.mail.go.th Port 465 Encryption method = SSL/TLS

| admin@m               | ail.go.th    | J.                |               | (Not       | t you?) |
|-----------------------|--------------|-------------------|---------------|------------|---------|
| Incoming              | mail         |                   |               |            |         |
| Server <mark>i</mark> | ncoming.mai  | il.go.th          | Port 9        | 93         |         |
| Encryptior            | n method     | SSL/TLS 🔻         |               |            |         |
| Require               | e logon usi  | ng Secure Passwoi | d Authentica  | tion (SPA) |         |
| Outaoina              | mail         |                   |               |            |         |
| Server c              | outgoing.mai | l.go.th           | Port          | 587        |         |
| Encryptior            | n method     | STARTTLS 🔻        |               |            |         |
| Require               | e logon usi  | ng Secure Passwoi | rd Authentica | tion (SPA) |         |
|                       |              |                   |               |            |         |
|                       |              |                   |               |            |         |
|                       |              |                   |               |            |         |
|                       |              |                   |               |            |         |
| Go back               |              |                   |               | Ne         | xt      |
|                       |              |                   |               |            |         |

ภาพ 3-6 แสดงหน้าการตั้งค่า IMAP

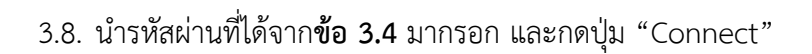

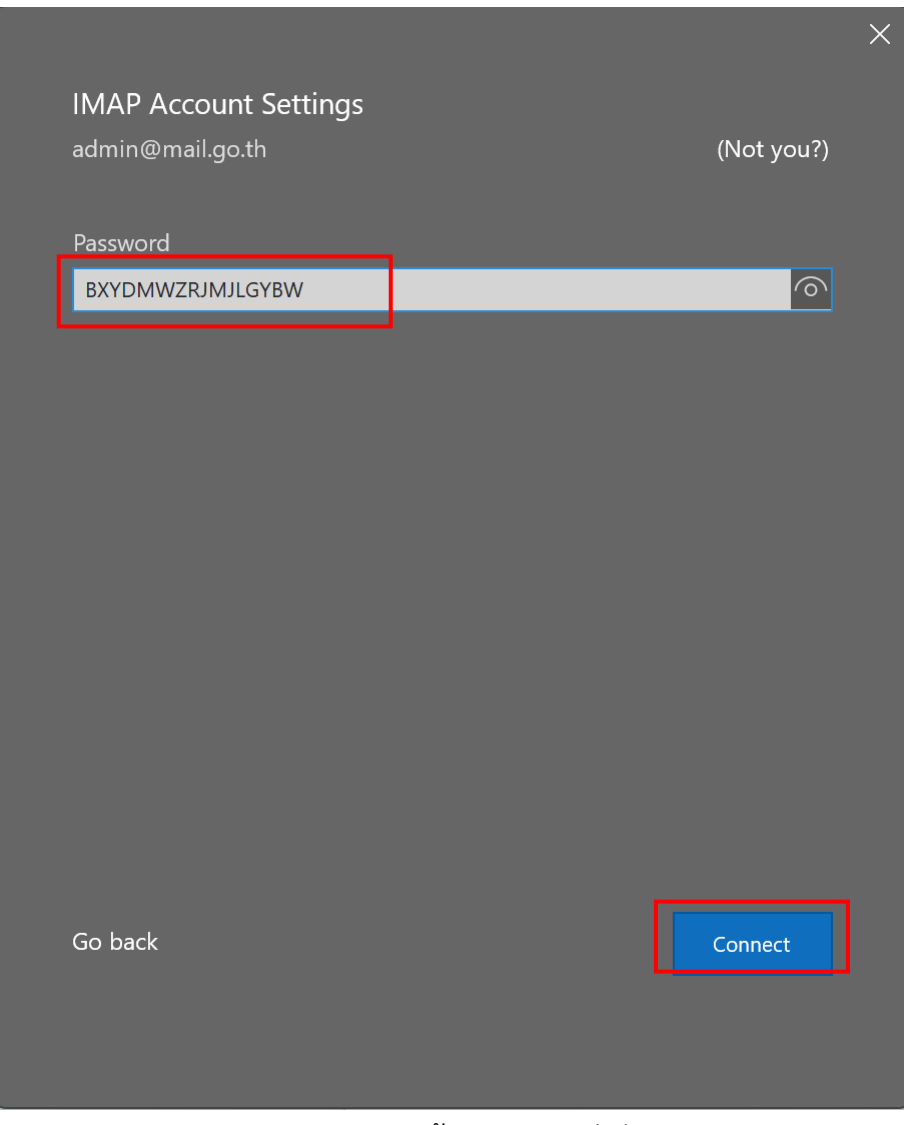

ภาพ 3-7 แสดงหน้าการกรอกรหัสผ่าน

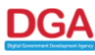

#### 3.9. รอตรวจสอบจาก Server

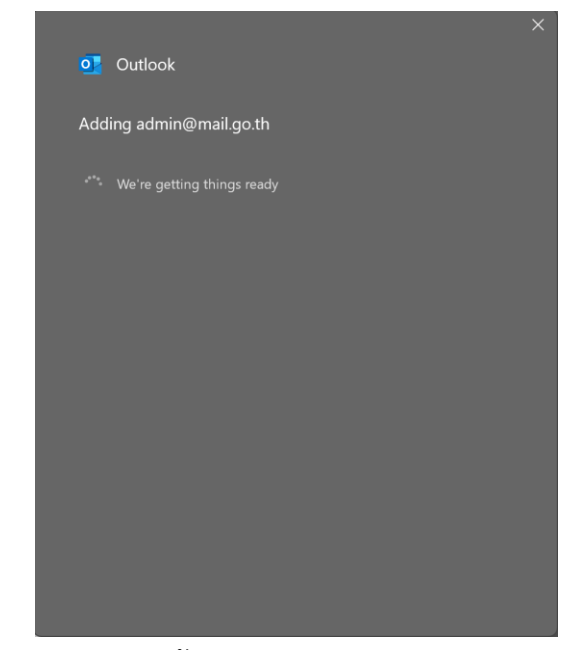

ภาพ 3-8 แสดงหน้าการรอการตรวจสอบจาก Server

3.10. เสร็จสิ้นการตั้งค่า

|                                        | × |
|----------------------------------------|---|
| Outlook                                |   |
| Account successfully added             |   |
| IMAP<br>admin@mail.go.th               |   |
|                                        |   |
|                                        |   |
|                                        |   |
| Add another email address              |   |
| Email address - Next                   |   |
| Advanced options                       |   |
| Let me set up my account manually      |   |
| Set up Outlook Mobile on my phone, too |   |
| Done                                   |   |
|                                        |   |

ภาพ 3-9 แสดงหน้าเสร็จสิ้นการตั้งค่า

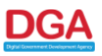

## 3.11. ตรวจสอบความเรียบร้อย จะพบว่ามีการเชื่อมต่อแล้ว

| M@il.Go.th              |                      |                          |                                | 🖂 🔻 คันหา                               | ٩                       | Admin Tanut Phonsen 👻 |
|-------------------------|----------------------|--------------------------|--------------------------------|-----------------------------------------|-------------------------|-----------------------|
| จดหมาย ผู้ติดด่อ        | ปฏิทิน งาน           | กระเป่าเอกสาร            | การกำหนดลักษณะ                 |                                         |                         | U                     |
| บันทึก ยกเลิก           | เลิกทำการ            | แปลี่ยนแปลง              |                                |                                         |                         |                       |
| ▼ การกำหนดลักษณะ        |                      |                          |                                |                                         |                         |                       |
| 🔯 ทั่วไป                |                      | ดวามปลอดภัยขอ            | งบัญชี: การใช้การรับรองเ       | ความถูกต้องแบบสองขั้นตอน ปี             | ดใช้งานการรับรองความถูก | าด้องแบบสองขั้นดอน    |
| 🚵 บัญชี                 | รหัส                 | แบบใช้งานครั้งเดียว: 1   | 0 รหัสที่ไม่ได้ใช้ ดู          |                                         |                         |                       |
| 🖂 จดหมาย                |                      | อุปกรณ์ที่เชื่อถือได้: ค | าุณมีอุปกรณ์ที่เชื่อถือได้ 0   | <b>เครื่อง</b> เพิกถอนอุปกรณ์นี้ เพิกเ  | กอนอุปกรณ์ทั้งหมด       |                       |
| 😡 อีเมลที่ปลอดภัย       |                      | แอปพลิเดชั้น: ส          | <u>สร้างรหัสผ่านสำหรับแอปพ</u> | ลเคชั่นที่ไม่รองรับการรับรองความถู      | กต้องแบบสองขั้นตอน      |                       |
| 🏆 ตัวกรอง               |                      | [                        | ชื่อ                           | สร้างแล้ว                               | 17                      | ช้ครั้งล่าสุด         |
| 🚽 ลายเซ็น               |                      |                          | Outlook                        | 27/9/21                                 | 27                      | /9/21                 |
| 占 ไม่อยู่ที่สำนักงาน    |                      |                          | ເພື່າເຮາະສາເວນໄພລິເດທັ່ນ       | ພື້ດຄວາງຮາງສູ                           |                         |                       |
| 🤣 ที่อยู่ที่เชื่อถือได้ | 10<br>10<br>10<br>10 | Ļ                        |                                | 11110122 DE 9 PT01                      |                         |                       |
| 🐣 ผู้ติดด่อ             |                      | والجامع                  | านสิงสิ์-เป็ชผ่าไปปี้มีสิงค์   | ร์ที่ได้รับนอบหมายไปยังบัญชีนี้         |                         |                       |
| 📩 ปฏิทิน                |                      | អូរដអម                   | 1                              | 10 (01000000 10 (0000000000000000000000 |                         |                       |

ภาพ 3-10 แสดงหน้าตรวจสอบการตั้งค่าแอปพลิเคชัน

3.12. หากผู้ใช้งาน ไม่ได้ใช้หรือเปลี่ยนเครื่องสามารถ "เพิกถอนรหัส" เพื่อไม่ให้ใครนำรหัสดังกล่าวเข้าไปใช้ งาน

| M@il.Go.th                                                                                  |        |            |                                                                   |                                                                 |                                                           | 🖂 🔻 คันเ                         | หา                                        | C                                     | Ad       | min Tanut Phonsen |
|---------------------------------------------------------------------------------------------|--------|------------|-------------------------------------------------------------------|-----------------------------------------------------------------|-----------------------------------------------------------|----------------------------------|-------------------------------------------|---------------------------------------|----------|-------------------|
| จดหมาย ผู้ดิดต่อ                                                                            | ปฏิทิน | งาน        | กระเป่าเอกสาร                                                     | การก่                                                           | ำหนดลักษณะ                                                |                                  |                                           |                                       |          |                   |
| บันทึก ยกเลิก                                                                               | u      | ลึกทำการเป | ไลี่ยนแปลง                                                        |                                                                 |                                                           |                                  |                                           |                                       |          |                   |
| ▼ การกำหนดลักษณะ ∰ หั่วไป № มัญขี                                                           |        | รหัสแบ     | บบใช้งานครั้งเดียว:<br>ปุกรณ์ที่เชื่อถือได้: เ<br>แอปพลิเคชั่น: ส | 10 รหัสที่ <sup>ห</sup><br>คุณมีอุปก <sup>.</sup><br>สร้างรหัสเ | ไม่ได้ใข้ ดู<br>รณ์ที่เชื่อถือได้ 0 เเ<br>ผ่านสำหรับแอปพล | ารื่อง เพิกถอ<br>เคชั่นที่ไม่รอง | นอุปกรณ์นี้ เพ็กถะ<br>รับการรับรองความถูก | อนอุปกรณ์ทั้งหมด<br>เด้องแบบสองขั้นดอ | น        |                   |
| 🖂 จดหมาย                                                                                    |        |            |                                                                   | ชื่อ                                                            |                                                           |                                  | สร้างแล้ว                                 |                                       | ใช้ครั้ง | ล่าสุด            |
| <ul> <li>อเมลทบลอดภย</li> <li>ด้วกรอง</li> <li>ลายเข็น</li> <li>ในระเข็นส่วนระคม</li> </ul> |        |            | l                                                                 | Outloo<br>เพิ่มรหัสเ                                            | k 1<br>แอปพลิเคชั่น เพื                                   | กถอนรหัส 2                       | 27/9/21                                   |                                       | 27/9/2   | 1                 |
| <ul> <li>เมอยู่ทล่านกราน</li> <li>ที่อยู่ที่เชื่อถือได้</li> </ul>                          |        |            | ผู้รับม                                                           | อบสิทธิ์:                                                       | ผู้ใช้ด่อไปนี้มีสิทธิ์า                                   | ที่ได้รับมอบหม                   | ายไปยังบัญขีนี้                           |                                       |          |                   |
| 🚢 ผู้ติดด่อ                                                                                 |        |            |                                                                   |                                                                 | ชื่อ                                                      |                                  |                                           |                                       |          | ชนิด              |
| 🛅 ปฏิทิน<br>🛃 การใช้ร่วมกัน                                                                 | •      |            |                                                                   |                                                                 |                                                           |                                  |                                           |                                       |          |                   |

ภาพ 3-11 แสดงหน้าตรวจสอบการเพิกถอนรหัส

DGA

#### 4. การใช้งานผ่าน Client/Mobile สำหรับอุปกรณ์ที่ไม่รองรับ OTP

- 4.1. ดำเนินการเข้าใช้งานผ่านหน้าเว็บ ที่ URL คือ https://accounts.mail.go.th
- 4.2. หลังจากนั้นคลิกเมนู การกำหนดลักษณะ > บัญชี > การตั้งค่าบัญชีหลัก > ความปลอดภัยของบัญชี และ กดปุ่ม "เพิ่มรหัสแอปพลิเคชั่น"

| M@il.Go.th                                         | 1 Q ad                                                                                                    | min demo 👻 |
|----------------------------------------------------|----------------------------------------------------------------------------------------------------|------------|
| จดหมาย ผู้ติดต่อ ปฏิที                             | เ งาน กระเป๋าเอกสาร <mark>การกำหนดลักษณะ</mark>                                                                | J          |
| บันทึก ยกเลิก                                      | เลิกท่าการเปลี่ยนแปลง                                                                                          |            |
| <ul> <li>การกำหนดลักษณะ</li> <li>ทั่วไป</li> </ul> | ้การตั้งค่าบัญชีหลัก                                                                                           | Î          |
| 🚵 บัญชี                                            | <b>ที่อยู่อีเมล</b> : admin@demo.mail.go.th                                                                    |            |
| 🖂 จดหมาย                                           | ชื่อบัญชี: บัญชีหลัก                                                                                           |            |
| 对 อีเมลที่ปลอดภัย                                  |                                                                                                    | _          |
| 🌱 ดัวกรอง                                          | การดั้งค่าสำหรับข้อความที่ส่ง:                                                                                 |            |
| 🌛 ลายเซ็น                                          | จาก: เลือกข้อที่ปรากฏในเขตข่อมูล "จาก" ของข่อความอิเมล                                                         |            |
| 💩 ไม่อยู่ที่สำนักงาน                               | admin demo admin@demo.mail.go.th 💌                                                                             |            |
| 🥏 ที่อยู่ที่เชื่อถือได้                            | ตอบกลับ: 🛛 ตั้งค่าเขตข้อมูล "ตอบกลับ" ของข้อความอีเมลเป็น:                                                     |            |
| 🚢 ผู้ติดต่อ                                        | ıziu Bob Smith                                                                                                 |            |
| 📩 ปฏิทิน                                           | <b>ลายเซ็น:</b> จัดการลายเซ็นของคุณ                                                                            |            |
| 📥 การใช้ร่วมกัน                                    |                                                                                                    | _          |
| 🛕 การแจ้งเตือน                                     | <b>ความปลอดภัยของบัญชี: การใช้การรับรองความถูกต้องแบบสองขั้นตอน</b> ปีตใช้งานการรับรองความถูกต้องแบบสองขั้นตอน |            |
| 🔄 นำเข้า / ส่งออก                                  | รหัสแบบใช้งานครั้งเดียว: 10 รหัสที่ไม่ได้ใช้ ดู                                                                |            |
| 🛆 แป้นพิมพ์ลัด                                     | <b>อุปกรณ์ที่เชื่อถือได้: คุณมีอุปกรณ์ที่เชื่อถือได้ 0 เครื่อง</b> เพ็กถอนอุปกรณ์นี้ เพ็กถอนอุปกรณ์ทั้งหมด     |            |
|                                                    | แอปพลิเคชั่น: สร้างรหัสผ่านสำหรับแอปพลเคชั่นที่ไม่รองรับการรับรองความถูกต้องแบบสองชั้นตอน                      |            |
|                                                    | ชื่อ สร้างแล้ว ใช้ครั้งล่าสุด                                                                                  |            |
|                                                    |                                                                                                    |            |
|                                                    |                                                                                                    |            |
|                                                    |                                                                                                    |            |
|                                                    | ไม่พบผลลัพธ์                                                                                                   |            |
|                                                    | 3 เพิ่มรหัสแอปพลิเดชั่น เพิกถอนรหัส                                                                            |            |

ภาพ 4-1 แสดงการตั้งค่ารหัสแอปพลิเคชัน

## 4.3. ตั้งชื่อแอปพลิเคชัน ตัวอย่างเช่น "MyPhone"

| M@il.Go.th              |                  |                            |                           | 🖂 🔻 ค้นหา                                              |                             | Q |   |
|-------------------------|------------------|----------------------------|---------------------------|--------------------------------------------------------|-----------------------------|---|---|
| จดหมาย ผู้ติดต่อ ปฏิทิ  |                  |                            | การกำหนดลักษณะ            |                                                        |                             |   | ت |
| บันทึก ยกเลิก           | เลิกทำการเปลี่ยง | แแปลง                      |                           |                                                        |                             |   |   |
| ▼ การกำหนดลักษณะ        |                  |                            |                           |                                                        |                             |   |   |
| 🍪 ทั่วไป                | การตั้งค่        | าบัญชีหลัก                 |                           |                                                        |                             |   |   |
| 🚵 บัญชี                 |                  | ที่อเ                      | มู่อีเมล: admin@demo      |                                                        |                             |   |   |
| 🖂 จดหมาย                |                  |                            | ·                         |                                                        |                             |   |   |
| 🗔 อีเมลที่ปลอดภัย       |                  | เพมรหสแอบพะ                | แตชน                      |                                                        |                             |   |   |
| ヤ ตัวกรอง               | การตั้งค่า       | ถ้าแอปพลิเคชั่น            | ของดุณไม่รองรับการรับรอ   | งความถูกต้องแบบสองขั้นตอน ให้สร้างรหัสผ่าน             |                             |   |   |
| 🏒 ลายเซ็น               |                  | เพออนุญาตแอบ               | พลชนนน เนครงแรกท เชเ      | พอลงช่อเขาบญช                                          |                             |   |   |
| 占 ไม่อยู่ที่สำนักงาน    |                  |                            | ชื่อแอปพลิเคชั่น MvPt     | one                                                    | l.go.th 🔻                   |   |   |
| 🥏 ที่อยู่ที่เชื่อถือได้ |                  |                            |                           |                                                        |                             |   |   |
| ᡖ ผู้ติดต่อ             |                  |                            |                           |                                                        |                             | Ŧ |   |
| 📩 ปฏิทิน                |                  |                            |                           | ถัดไป ยกเลิก                                           |                             |   |   |
| 占 การใช้ร่วมกัน         |                  |                            |                           | ·                                                      |                             |   |   |
| 🛕 การแจ้งเดือน          |                  | ความปลอดภัยขอ <sup>ุ</sup> | งบัญชี: การใช้การรับรอง   | ความถูกต้องแบบสองขั้นดอน ปิดใช่งานการรับร              | องความถูกต้องแบบสองขั้นตอน. |   |   |
| 🔄 นำเข้า / ส่งออก       | รหัสแบ           | บใช้งานครั้งเดียว:         | 10 รหัสที่ไม่ได้ใช้ ดู    |                                                        |                             |   |   |
| 🔺 แป้นพิมพ์ลัด          | ត្               | ปกรณ์ที่เชื่อถือได้        | คุณมีอุปกรณ์ที่เชื่อถือได | <b>้ 0 เครื่อง</b> เพิกถอนอุปกรณ์นี้ เพิกถอนอุปกรณ์ห   | ้งหมด                       |   |   |
|                         |                  | แอปพลิเคชั่น:              | สร้างรหัสผ่านสำหรับแอ     | ปพลเคชั่นที่ไม่รองรับการรับรองความถูกต้องแบบส <i>ะ</i> | องขั้นตอน                   |   |   |

#### ภาพ 4-2 แสดงการเพิ่มรหัสแอปพลิเคชัน

#### 4.4. นำรหัสผ่านที่ได้ไปกรอกที่เครื่อง Client/Mobile

| M@il.Go.th<br>Internet Constants<br>dominants                                     |                                                                     |                                                                                                    | 🖂 🔻 ค้นหา                                                                                                    |          | Q |   |
|-----------------------------------------------------------------------------------|---------------------------------------------------------------------|----------------------------------------------------------------------------------------------------|----------------------------------------------------------------------------------------------------|----------|---|---|
| จดหมาย ผู้ติดต่อ ปฏิทิเ                                                           |                                                                     | สาร การกำหนดลักษณะ                                                                                                    |                                                                                                    |          |   | Ŭ |
| บันทึก ยกเลิก                                                                     | เลิกทำการเปลี่ยนแปลง                                                |                                                                                                    |                                                                                                    |          |   |   |
| <ul> <li>✓ การกำหนดดักษณะ</li> <li>ๅๅๅๅๅๅๅๅๅๅๅๅๅๅๅๅๅๅๅๅๅๅๅๅๅๅๅๅๅๅๅๅๅๅๅๅ</li></ul> | การตั้งค่าบัญชีห<br>เพิ่มรหัส<br>การตั้งค่า ใส่รหัสผ่<br>เคชั่นเช้า | ลัก<br>ที่อนู่อีนเล: admin⊚demo<br>เอปพลิเคชั่น<br>เหน็เมื่อใช้แอปพลิเคชั่นลงชื่อเข้<br>ถึงบัญชีของคุณได้<br>รหัสผ่านแอปพลิเคชั่น Y<br>ภัยของบัญชี: การใช้การรับรอง | .mail.go.th<br>เบ้ญซีเป็นครั้งแรก รหัสผ่านจะอนุญาตให้แอปพล์<br>FVMZLQUARZVFXLY<br>ปิด<br>ความฤกค์องแบบสองขั้นตอน ปิดใช้งานการ่ | .go.th ▼ |   |   |
| 🔄 น่าเข้า / ส่งออก<br>🔺 แป้นพิมพ์ลัด                                              | รหัสแบบใช้งานครั้งแ<br>อุปกรณ์ที่เชื่อถึง                           | เ๋ยว: 10 รหัสที่ไม่ได้ใช้ ดู<br>งได้: คุณมีอุปกรณ์ที่เชื่อถือได้ 0<br>∵                                                                                             | <b>เครื่อง</b> เพิกถอนอุปกรณ์นี้ เพิกถอนอุปกรณ์<br>∞ เ                                                                         | ทั้งหมด  |   |   |

ภาพ 4-3 แสดงการรหัสแอปพลิเคชั่น

DGA

- 4.5. เปิดโปรแกรม Client บนอุปกรณ์ iPhone หรือ บนอุปกรณ์ Android ทั้งนี้คู่มือฉบับนี้จะอธิบายเฉพาะ การตั้งค่าบน อุปกรณ์ iPhone เท่านั้น
- 4.6. ให้เลือก Setting > Mail > Accounts > Add Account > Other

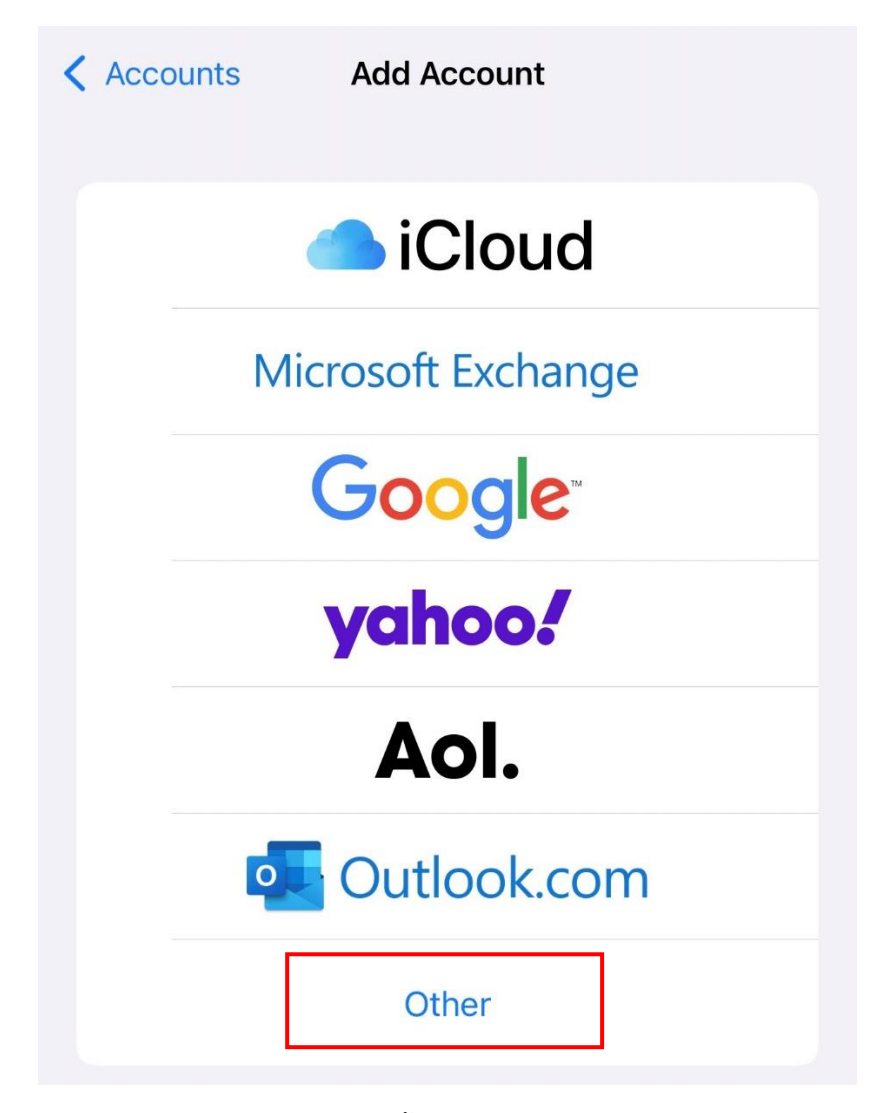

ภาพ 4-4 แสดงหน้าการตั้งค่า email บนอุปกรณ์ iPhone

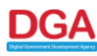

#### 4.7. ทำการ Add Mail Account

| Add Account Add Account |   |
|-------------------------|---|
| MAIL                    |   |
| Add Mail Account        | > |
| CONTACTS                |   |
| Add LDAP Account        | > |
| Add CardDAV Account     | > |
| CALENDARS               |   |
| Add CalDAV Account      | > |
| Add Subscribed Calendar | > |
|                         |   |

ภาพ 4-5 แสดงหน้า Add Mail Account บนอุปกรณ์ iPhone

## 4.8. กรอกข้อมูลการตั้งค่า ดังนี้

Name: ชื่อ - นามสกุล Email : ชื่อบัญชี Password : ที่ได้มาจากการดำเนินการข้อ 4.4 Description: ชื่อหน่วยงานหรือชื่อโดเมน

| Cancel      | New Account            | Next |
|-------------|------------------------|------|
| Name        | Admin Mail             |      |
| Email       | admin@mail.go.th       |      |
| Password    | รหัสที่ได้มาจากข้อ 4.4 |      |
| Descriptior | n mail.go.th           |      |
|             |                        |      |

ภาพ 4-6 แสดงหน้าการตั้งค่าบัญชี

## 4.9. การตั้งค่า IMAP ดังนี้

#### Incoming mail

Host Name = incoming.mail.go.th

#### Outgoing mail

Host Name = outgoing.mail.go.th Port

| Cancel                 |          | New A              | ccount   |   |     | Next |
|------------------------|----------|--------------------|----------|---|-----|------|
| ІМ                     | AP       |                    |          |   | РОР |      |
|                        |          |                    |          |   |     |      |
| Name                   | Admir    | n Mail             |          |   |     |      |
| Email admin@mail.go.th |          |                    |          |   |     |      |
| Description mail.go.th |          |                    |          |   |     |      |
| INCOMING MA            | IL SERVE | ER                 |          |   |     |      |
| Host Name              | incom    | ing.mai            | il.go.th |   |     |      |
| User Name              | admin    | @mail.             | go.th    |   | ]   |      |
| Password               | รหัส     | <b>าที่ได้มา</b> จ | ากข้อ 4. | 4 |     |      |
| OUTGOING MAIL SERVER   |          |                    |          |   |     |      |
| Host Name              | outgo    | ing.mai            | l.go.th  |   |     |      |
| User Name              | admin    | @mail.g            | go.th    |   |     |      |
| Password               | รหัส     | ที่ได้มาจา         | กข้อ 4.4 |   |     |      |

ภาพ 4-7 แสดงหน้าการตั้งค่า IMAP

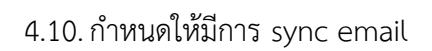

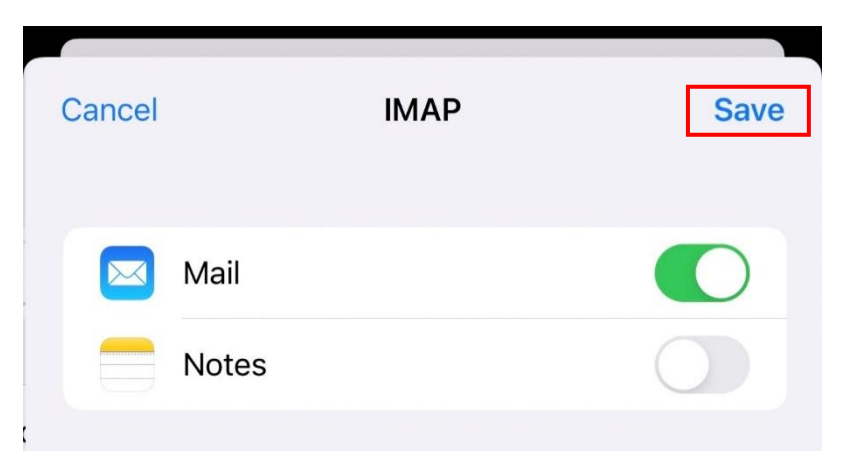

ภาพ 4-8 แสดงหน้าการกำหนดให้มีการ sync email

DG/

#### 5. การใช้งาน One-Time Code

คือรหัสผ่านสำหรับใช้ ทดแทนกรณีที่ ไม่ได้ใช้รหัสจากแอปพลิเคชัน Authenticator สามารถใช้ One-Time Code หรือรหัสสำหรับการเข้าใช้งานได้ 1 ครั้ง ที่สร้างจากระบบ MailGoThai ได้ โดยมีการตั้งค่า ดังนี้ 5.1. การกำหนดลักษณะ > บัญชี > การตั้งค่าบัญชีหลัก > รหัสแบบใช้งานครั้งเดียว > ดู

| Meil.Go.th                  |                              |        |                    |                    | -                                | ค้นหา               |                    | Q             | Admin Tanut Phonse |
|-----------------------------|------------------------------|--------|--------------------|--------------------|----------------------------------|---------------------|--------------------|---------------|--------------------|
| จดหมาย เ                    | ู <sub>้</sub> เดิดต่อ ปฏิที |        | งาน กระเป๋าเส      | มกสาร การ          | กำหนดลักษณะ                      |                     |                    |               |                    |
| บันทึก ยกเลิ <i>ก</i>       |                              | เลิกทำ | าการเปลี่ยนแปลง    |                    |                                  |                     |                    |               |                    |
| 🔻 การกำหนดลักร              | ายร                          | ก      | าารตั้งค่าบัญขึ    | ่หลัก              |                                  |                     |                    |               |                    |
| 🎲 ทั่วไป                    |                              |        |                    |                    |                                  |                     |                    | _             |                    |
| 🚵 บัญชี                     | 2                            |        |                    | ที่อยู่อีเมล       | admin@mail.go.th                 | _                   |                    |               |                    |
| 🖂 จดหมาย                    |                              |        |                    | ชื่อบัญชี          | : บัญขีหลัก                      |                     |                    |               |                    |
| 😡 อีเมลทีปลอเ               | กภัย                         |        | การตั้งค่าสำหรับข้ | กความที่ส่ง:       |                                  |                     |                    |               |                    |
| Y ด้วกรอง                   |                              |        |                    | จาก                | : เลือกชื่อที่ปรากฏในเขตข้อมู    | ุล "จาก" ของข้อคว   | ามอีเมล            |               |                    |
| 🍠 ลายเซน<br>👆 ไม่อย่ชี่สำพั |                              |        |                    |                    | Admin MailGoThai                 |                     | admin@mail.go.th   | •             |                    |
| 🛃 ที่อยู่ที่ดำน             | งได้                         |        |                    | ดอบกลับ            | : 🗌 ตั้งค่าเขตข้อมูล "ตอบกล่     | จับ" ของข้อความอีเ  | .ນລເປັນ:           | _             |                    |
| 💄 ผัติดต่อ                  | 1.641                        |        |                    |                    | เช่น Bob Smith                   |                     |                    |               | -                  |
| ปฏิทิน                      |                              |        |                    | ลายเช็น            | จัดการลายเซ็นของคุณ              |                     |                    |               |                    |
| 📥 การใช้ร่วมกับ             | ı                            |        |                    |                    |                                  |                     |                    |               |                    |
| 🛕 การแจ้งเดือา              | ı                            |        | ความปลเ            | อดภัยของบัญชี      | การใช้การรับรองความถูกต้อ        | งแบบสองขั้นดอน      | ปิดใช้งานการรับรอง | งความถูกเ     | ต้องแบบสองขั้น     |
| 🔄 นำเข้า / ส่งส             | อก                           |        | รหัสแบบใช้งาน      | ครั้งเดียว: 10 รน่ | iสที่ไม่ได้ใช้ o                 |                     |                    |               |                    |
| 🛆 แป้นพิมพ์ลัด              |                              |        | อุปกรณ์ที่เ        | ชื่อถือได้: คุณมี  | อุปกรณ์ที่เชื่อถือได้ 0 เครื่อง  | เพิกถอนอุปกรณ์นี้   | เพิกถอนอุปกรณ์ทั้ง | หมด           |                    |
|                             |                              |        | แอป                | พลิเดชั่น: สร้าง   | รหัสผ่านสำหรับแอปพลเคชั่นท       | ี่ไม่รองรับการรับรอ | งความถูกต้องแบบสอง | ขั้นดอน       |                    |
|                             |                              |        |                    | ชื่อ               |                                  | สร้างแล้ว           | 12                 | ช้ครั้งล่าสุด | a                  |
|                             |                              |        |                    |                    |                                  | I                   |                    |               |                    |
|                             |                              |        |                    |                    |                                  |                     |                    |               |                    |
|                             |                              |        |                    |                    |                                  | Malaua.             | and the second     |               |                    |
|                             |                              |        |                    |                    |                                  | เมพบ                | 1000WD             |               |                    |
|                             |                              |        |                    | เพิ่ม              | <b>รหัสแอปพลิเคชั่น</b> เพิกถอนร | <u>រ</u> ਅੱਕ        |                    |               |                    |

ภาพ 5-1 แสดงการตรวจสอบรหัสแบบใช้ครั้งเดียว

DGA

5.2. ระบบจะแสดงรหัสผ่านแบบใช้งานครั้งเดียว จำนวน 10 ชุด สามารถสั่งพิมพ์ออกมาเป็นกระดาษ หรือ บันทึกเป็นไฟล์ PDF เก็บไว้สำหรับใช้เป็น One-Time Code สำหรับเข้าใช้งานระบบครั้งถัดไป

| Meil.Go.th                                                                                                    |                              |                              | 🖂 💌 ค้นหา                                                                | Q Admin Tanut Phonsen 👻                       |
|----------------------------------------------------------------------------------------------------|------------------------------|------------------------------|--------------------------------------------------------------------------|-----------------------------------------------|
| จดหมาย ผู้ดิดต่อ ปฏิทิเ                                                                                                    |                              | การกำหนดลักษณะ               |                                                                          | Ŭ                                             |
| บันทึก ยกเลิก                                                                                                    | เลิกทำการเปลี่ยนแปลง         |                              |                                                                          |                                               |
| <ul> <li>▼ การกำหนดลักษณะ</li> <li>№ ทั่วไป</li> </ul>                                                                                                    | การตั้งค่าบัญชีหลัก          |                              |                                                                          |                                               |
| 🚵 บัญชี                                                                                                    | รหัสแบบใช้งานครั้งเดีย       | 3                            |                                                                          |                                               |
| <ul> <li>จดหมาย</li> <li>อีเมลที่ปลอดภัย</li> <li>ด้วกรอง</li> <li>ลายเข็น</li> <li>ใม่อยู่ที่ส่านักงาน</li> <li>ที่อยู่ที่เชื่อถือได้</li> <li>ผู้ติดต่อ</li> <li>ปฏิทิน</li> </ul> | FULE<br>GF4T<br>OELX<br>D4SA | OA3O<br>IX2T<br>WSDA<br>GCBJ | H B X V U B Q D<br>M Y 7 B W V A 7<br>P E A G G I I T<br>O F U C S P Y U | il.go.th 💌                                    |
| <ul> <li>คารแจ้งเดือน</li> <li>ฉ่าเข่า / ส่งออก</li> <li>แป้นพืมพ์ลัด</li> </ul>                                                                                                    | J 4 D G<br>สร้างรหัสใหม่     | QJKT                         | GIWTMCJA<br>พิมพ์ ยกเล็ก                                                 | ารรับรองความถูกต้องแบบสองขั้นตอน<br>ณ์ทั้งหมด |
|                                                                                                    | แอปพลิเคชั่น: ส              | สร้างรหัสผ่านสำหรับแอปพล     | ลเคขั้นที่ไม่รองรับการรับรองความถูกต้องแข                                | บบสองขั้นตอน                                  |
|                                                                                                    |                              | ชื่อ                         | สร้างแล้ว                                                                | ใช้ครั้งล่าสุด                                |
|                                                                                                    |                              | iphone                       | 27/9/21                                                                  |                                               |
|                                                                                                    |                              | เพิ่มรหัสแอปพลิเคชั่น เ      | พิกถอนรหัส                                                               |                                               |

ภาพ 5-2 แสดงการตรวจสอบรหัสแบบใช้ครั้งเดียว

5.3. เมื่อ Login เข้าสู่ระบบครั้งถัดไป หลังจากการกรอกชื่อผู้ใช้งานและรหัสผ่าน จะพบหน้าต่างให้กรอกรหัส One-Time Code ที่สร้างจากระบบ ให้นำรหัสจาก**ข้อ 5.2** มากรอก

| รหัส:                    |  |
|--------------------------|--|
| Verify                   |  |
| 🗖 เชื่อถือคอมพิวเตอร์นี้ |  |
|                          |  |
|                          |  |

ภาพ 5-3 แสดงหน้ากรอกรหัส OTP

5.4. รหัส One-Time Code จะใช้งานได้ 1 ครั้งต่อ 1 รหัส หากรหัสใดถูกใช้งานไปแล้ว รหัสนั้นจะหายไป

| รหัสแบบใข้งานครั้งเดียว |                 |
|-------------------------|-----------------|
| K E W A M P R M         | E B V H K R 2 R |
| A F 2 V 6 Y S T         | BATH4BTQ        |
| LF7VGGQJ                | ER7ECZRO        |
| M V B R E 5 K N         | PQWVK3DC        |
| FQCA6P3P                | 4               |
| สร้างรหัสใหม่           | พิมพ์ ยกเลิก    |

ภาพ 5-4 แสดงหน้ารหัส One-Time Code

#### 6. การแก้ไขปัญหาเบื้องต้น

- 6.1. กรณีลืมรหัสผ่าน หรือต้องการ Reset รหัสผ่าน สามารถติดต่อที่ <u>contact@dga.or.th หรือ</u> 02-612 6060 เพื่อแก้ไข
- 6.2. กรณีลืม หรือ ลบแอปพลิเคชัน "Google Authenticator" ออกจากอุปกรณ์โทรศัพท์มือถือ หรือไม่ได้ เก็บรหัส One-Time Code แบบใช้ครั้งเดียวทดแทน (ข้อ 5.) ไว้ สามารถติดต่อที่ contact@dga.or.th หรือ 02-612-6060 เพื่อแก้ไข